## Nokia G120W-F modem

- Connect a device to your modem router using an Ethernet cable or Wi-Fi.
- Open your web browser and type the default IP Address in the address bar 192.168.1.254
- You should now see the router login page with 2 text fields where you can type router's username and password

| GPON H                  | Iome Gateway                                        |                                                                                                    |                                                                                                    |                                                                                        |
|-------------------------|-----------------------------------------------------|----------------------------------------------------------------------------------------------------|----------------------------------------------------------------------------------------------------|----------------------------------------------------------------------------------------|
| Username                | userAdmin                                           |                                                                                                    |                                                                                                    |                                                                                        |
| Password                | •••[                                                | *                                                                                                  |                                                                                                    |                                                                                        |
| You have failed 1 times |                                                     |                                                                                                    |                                                                                                    |                                                                                        |
| Login                   | Reset                                               |                                                                                                    |                                                                                                    |                                                                                        |
|                         | GPON H<br>Username<br>Password<br>You have<br>Login | GPON Home Gateway<br>Username userAdmin<br>Password •••[<br>You have failed 1 times<br>Login Reset | GPON Home Gateway<br>Username userAdmin<br>Password ●●●[ 	◆<br>You have failed 1 times<br>Login Reset | GPON Home Gateway Username userAdmin Password •••  You have failed 1 times Login Reset |

• The default username and password for your modem are written on the back of machine as below screenshot

| $\bigcirc$                                                         |                                                                                                    |                                          |                                                                                            |                  |   |
|--------------------------------------------------------------------|----------------------------------------------------------------------------------------------------|------------------------------------------|--------------------------------------------------------------------------------------------|------------------|---|
|                                                                    |                                                                                                    | ONT P/N:                                 | 3FE46921AAAA                                                                               |                  |   |
| Å                                                                  | 2VDC *** 1A<br>ssembled in China -                                                                                                    | MAC:A09                                  | D86E30080                                                                                  |                  |   |
|                                                                    | WIFI                                                                                                    | SN:ALCLF<br>Model:G-120<br>ICS:01        | A52EC2D<br>W-F<br>SSID:ALHN-EC2D                                                           |                  | 2 |
| DANCER-Inv<br>AVOID DIRE<br>DANCER-Inv<br>AVOID DIRE<br>DANCER-Inv | Isible Laser radiations when open.<br>TEXPOSURE TO BEAM.<br>onnement laser invisible lorsqu'elle<br>Evitez l'exposition directe au faisceau. | MRev:03<br>MFG:<br>MONTH:01<br>YEAR:2018 | WiFi Key:9456628555<br>Admin IP:192.168.1.254<br>Username:userAdmin<br>Password:9456628555 |                  |   |
| Complies w<br>dated June                                           | ith 21 CFR 1040.10 and 1040.11 ext<br>24, 2007.                                                                                              | cept for deviations p                    | ursuant to Laser Notice No.50,                                                             |                  |   |
|                                                                    |                                                                                                    |                                          |                                                                                            | Activate Windows |   |

- Hit "Login" and now you should see control panel of modem
- When you log in, locate and expand network at the left side of the page then click wireless

|                           | GPON Home Gateway         | Logout<br>English (Español |   |  |  |  |  |
|---------------------------|---------------------------|----------------------------|---|--|--|--|--|
|                           | Network>Wireless (2.4GHz) |                            |   |  |  |  |  |
| ≇Status<br>■Network -<= 1 | Enable                    |                            |   |  |  |  |  |
| LAN                       | Mode                      | auto(b/g/n)                | ~ |  |  |  |  |
| LAN_IPv6                  | Bandwidth                 | 20MHz                      | ~ |  |  |  |  |
| WAN<br>WAN DHCP           | Channel                   | Auto                       | ~ |  |  |  |  |
| Wireless (2.4GHz) <= 2    | Transmitting Power        | 100%                       | ~ |  |  |  |  |
| Wireless Schedule         | WMM                       | Enable                     | ~ |  |  |  |  |
| DNS                       | Total MAX Users           | 32                         |   |  |  |  |  |
| QoS Config<br>Security    | SSID Configuration        |                            |   |  |  |  |  |
| Application               | SSID Select               | SSID1                      | ~ |  |  |  |  |
| Maintenance               | SSID Name                 | ALHN-1E8A                  |   |  |  |  |  |
| Troubleshooting           | Enable SSID               | Enable                     | V |  |  |  |  |
|                           | SSID Broadcast            | Enable                     | ~ |  |  |  |  |
|                           | Port Mode                 | Route                      | > |  |  |  |  |
|                           | MAX Users                 | 32                         |   |  |  |  |  |
|                           | Encryption Mode           | WPA/WPA2 Personal          | ~ |  |  |  |  |
|                           | WPA Version               | WPA/WPA2                   | ~ |  |  |  |  |
|                           | WPA Encryption Mode       | TKIP/AES                   | ~ |  |  |  |  |
|                           | WPA Key                   | *******                    |   |  |  |  |  |
|                           | Enable WPS                | Show password Disable      | > |  |  |  |  |
|                           |                           | Save Refresh               |   |  |  |  |  |

- In the SSID Name box type Wi-Fi Name , and make sure WPA Version is WPA/WPA2 and WPA Encryption Mode is TKIP/AES
- In the WPA Key enter Wi-Fi password and safest passwords are long and contain at least 8 digits of mixed letters, numbers, and symbols
- Once your changes are completed, click "Save"